## SALARY NOTICES SAFARI – NEWCNT

\*\* Once new details are in NEWCNT, salary notices can be made using SAFARI.

1. Open Excel & follow the steps to create a new Safari worksheet.

- Data Tab
- From Other Data Sources>From Microsoft Query
- USPS (Data Source) & OK
- Log in using Reflection credentials
- NEW\_CONTRACTS table
- Select the fields you want to include on your salary notice. This will be pulled into a Mail Merge so select accordingly.

| Query Wizard - Choose Columns<br>What columns of data do you want to include a | in your query?                                                                                                    |
|--------------------------------------------------------------------------------|----------------------------------------------------------------------------------------------------|
| PARAPROF<br>PAY_PLAN<br>RETIRE_HOURS<br>EMIS_SPED_FTE                          | <ul> <li>CITY</li> <li>STATE</li> <li>STATE</li> <li>ZIP_CODE</li> <li>NEW_CONTRACT_AMOUNT</li> <li>NEW_SALARY_SCHED_ID</li> <li>NEW_SALARY_SCHED_COLUN</li> <li>NEW_SALARY_SCHED_STEP</li> </ul> |
| Preview of data in selected column:                                            | < Back Next > Cancel                                                                                                    |

- Filter data is optional. Click on "Next" when finished.
- Sort Order is optional. This will determine the order the records display on the spreadsheet. Click "Next" when finished.

| Query Wizard - Sort Order                                                                 |      |                                                   | <u> </u> |
|-------------------------------------------------------------------------------------------|------|---------------------------------------------------|----------|
| Specify how you want your data sorted.<br>If you don't want to sort the data, click Next. |      |                                                   |          |
| Sort by<br>LAST_NAME                                                                      | •    | <ul> <li>Ascending</li> <li>Descending</li> </ul> | _        |
| Then by<br>FIRST_NAME                                                                     | •    | <ul> <li>Ascending</li> <li>Descending</li> </ul> |          |
| Then by                                                                                   | -    | C Ascending<br>C Descending                       | -        |
| 2                                                                                         | < Ba | ack Next >                                        | Cancel   |

- At this point, you can save your query or click on "Finish" to complete.
- Click "OK" to import the data into cell A1.
- Check the formatting on the spreadsheet. Correct as needed.
- Save

## MAIL MERGE

- 1. Open a blank document in Microsoft Word.
- 2. Click on the "Mailings" tab.
- 3. Select the "Start Mail Merge" command
- 4. Select the "Step by Step Mail Merge Wizard". There are 6 steps that must be completed in this wizard.
  - Select the type of document you want to create. In this example, select "Letters".
  - Click on "Next: Starting Document" to move to step 2.
  - Select starting document. In this example, select "Use the current document".
  - Click on "Next: Select Recipients" to move to step 3.
  - Select recipients. In this example, select "Use an existing list".
  - BROWSE to the list you just created in SAFARI.
  - Select "Query\_from\_USPS" & click "OK"
  - Select "Next: Write your letter" to move to step 4.
  - Use the items on the right to create your letter. Use "More Items..." to access individual entries. Insert as needed.
  - When complete, click on "Next: Preview your letters" to move to step 5.
  - Use the forward & back arrows to view recipients.
  - When finished, click "Next: Complete the merge" to move to step 6.
  - At this point, you can print, edit individual letters, or save your work.